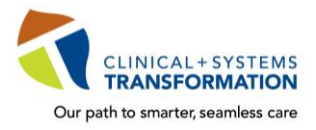

Updated April 12, 2019

CST training is <u>mandatory</u> for your placement and to gain access to the clinical information system, CST Cerner.

| Step 1: Get set up with Health Authority & LearningHub accounts           |                                                                                                    |
|---------------------------------------------------------------------------|----------------------------------------------------------------------------------------------------|
|                                                                           | Yes, I have received my Health Authority Network Account/User ID from uas@hssbc.ca         I have received a Health Authority Network Account/User ID         I have received an Activation Code from User Access Services (uas@hssbc.ca)         This was sent to my academic email (e.g. name@student.ubc.ca) within 4 weeks of my placement start date         Your instructor will help activate your account at activate.healthbc.org during classroom training (time permitting)         Bring this email to easilyreference it for account activation at the end of class room training |
|                                                                           | Yes, I received an email from uas@hssbc.ca, but it did not include an activation code         o       If you did not receive an activation code, your account is already activated         o       Set your account pass word using the Self-Service Password Reset tool         No, I did not receive any email from uas@hssbc.ca         o       Contact VCH Service Desk at 604-875-4334 or 1-888-875-4334 if you have not received this email                                                                                                    |
|                                                                           | You <u>must have</u> your Health Authority Network Account/User ID when you arrive on site for classroom training.                                                                                                    |
|                                                                           | Yes, I have a LearningHub account         • Your LearningHub account MUST         • I have updated my account with my academic email address         No, I do not have a LearningHub account         • Sign up for a LearningHub account         with your academic email address                                                                                                    |
| Step 2: Complete the e-Modules prior to classroom training (avg. 2 hours) |                                                                                                    |
|                                                                           | Yes, I have logged into my LearningHub account to complete mye-Modules<br>A. I have completed the Curriculum courses – required for system access<br>B. I have completed the Supplementary Curriculum courses – prerequisite for classroom training                                                                                                    |
|                                                                           | To complete e-Modules:         1. Find courses specific to your role under the Curricula header in LearningHub         2. Click on the Curriculum Courses button         3. Register yourself for each course (e-Module)         4. Complete the courses from top to bottom                                                                                                    |
| Ste                                                                       | p 3: Get ready for classroom training (if applicable)                                                                                                    |
|                                                                           | <ul> <li>Yes, I am attending classroom training</li> <li>I have received an email from Learning Hub with my classroom training date, time and location</li> <li>I am aware that CST Learning will coordinate my classroom training schedule</li> <li>I know that my Placement Coordinator and school Instructor will be given all my training details</li> </ul>                                                                                                    |
|                                                                           | <ul> <li>No, I do not need to attend classroom training – only eLearning training</li> <li>I am a Pharmacyor Lab student and do not require classroom training – onlyeLearning training</li> <li>I have completed all of my e-Learning modules</li> </ul>                                                                                                    |
| Ste                                                                       | p 4: Go to training as scheduled (avg. 1 day or less)                                                                                                    |
|                                                                           | <ul> <li>Full Name &amp; Date of Birth</li> <li>Network Account/User ID</li> <li>Activation Code (<i>if applicable – see Step 1</i>)</li> <li>My academic email address that I used with my LearningHub account (See Step 1)</li> </ul>                                                                                                    |
| Ste                                                                       | <ul> <li>b 5: Access granted</li> <li>Yes, I have completed training and am ready to access CST Cerner</li> <li>I have successfullylogged onto a computer with my Network Account/User ID and password</li> <li>I have successfullyopened a Cerner application in CST Cerner</li> </ul>                                                                                                    |
|                                                                           | Contact the CST Phone Support Centre at 1-844-214-7444 for any technical or access issues.                                                                                                    |

A joint initiative of:

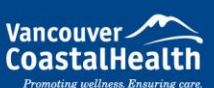

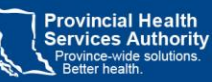

Providence HEALTH CARE

How you want to be treated.